## PSIP Job Aid: How to View Case Status

**OBJECTIVE** Train users on how to view a case's status

AUDIENCE All Users

## **INSTRUCTIONS**

Pre-Step: Access the Salesforce Homepage via <u>https://va-vet.my.salesforce.com/</u>.

- 1. Select **BI Cases** in the tabs bar.
- 2. Select the relevant BI Case by typing case number into the search bar.

|         |                                   | 1                              | Q Search             |              |           |              |        |               |        |      |                |  |
|---------|-----------------------------------|--------------------------------|----------------------|--------------|-----------|--------------|--------|---------------|--------|------|----------------|--|
| ***     | PSIP                              | Home                           | BI Cases 🗸           | BI Forms     | $\sim$    | BI Contracts | $\sim$ | BI Applicants | $\sim$ | More | <b>•</b> ,     |  |
| 5 item: | BI Cases<br>Recent<br>s • Updated | <b>tly View</b><br>a few secor | red 💌 🖡<br>nds ago 🛛 | Q. Search ti | his list. |              |        | \$ • III •    | · C    | •    | New<br>C T     |  |
|         | BI Case                           | Number                         |                      |              |           |              |        |               |        |      | ~              |  |
| 1       | C-12-22                           | 2-2021 000                     | 00004                |              |           |              |        |               |        |      |                |  |
| 2       | C-12-22                           | 2-2021 000                     | 00005                |              |           |              |        |               |        |      | $\blacksquare$ |  |
| 3       | C-02-1                            | 5-2022 000                     | 00097                |              |           |              |        |               |        |      | $\blacksquare$ |  |
| 4       | C-01-1                            | 9-2022 000                     | 00072                |              |           |              |        |               |        |      | $\blacksquare$ |  |
| 5       | C-12-22                           | 2-2021 000                     | 00006                |              |           |              |        |               |        |      | $\overline{}$  |  |

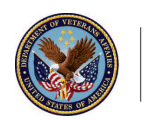

3. Once the relevant case is selected, the screen will show all details about the case. The status bar will appear at the top of the screen. This bar shows where the case currently is in the overall process.

| $\langle \rangle$                                 | Pending COR Pe                                       | ending PSS A | Assigned to PSS                   | Pending    | Returned | Comple |
|---------------------------------------------------|------------------------------------------------------|--------------|-----------------------------------|------------|----------|--------|
| Status: Pending COR I                             | Review                                               |              |                                   |            |          |        |
|                                                   |                                                      |              |                                   |            |          |        |
| Details Files                                     |                                                      |              |                                   |            |          |        |
|                                                   |                                                      |              |                                   |            |          |        |
|                                                   |                                                      |              |                                   |            |          |        |
| ∽ General BI Ca                                   | se Information                                       |              |                                   |            |          |        |
| ✓ General BI Ca:<br>BI Case Number                | se Information<br>C-12-22-2021 0000004               |              | Transfer Type 🚺                   |            |          |        |
| ✓ General BI Ca:<br>BI Case Number<br>BI Contract | se Information<br>C-12-22-2021 0000004<br>P-00000001 |              | Transfer Type ①<br>Applicant Type | Contractor |          |        |

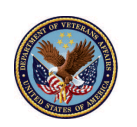

U.S. Department of Veterans Affairs